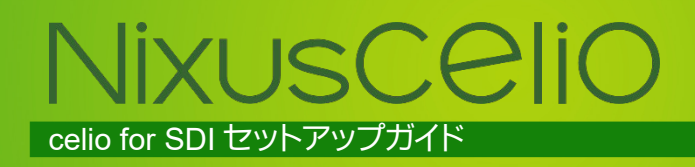

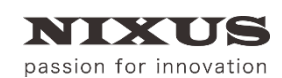

日興通信株式会社 4.0版(2020/04)

| 1. Nixuscelioとは                                            | 3  |
|------------------------------------------------------------|----|
| 2. celio for SDI について                                      | 3  |
| 2.1. 構成イメージ                                                | 3  |
| 2.2. 推奨環境                                                  | 4  |
| 3. インストール                                                  | 5  |
| 3.1. 事前準備                                                  | 5  |
| 3.2. celio をインストールする                                       | 5  |
| 3.2.1. インストーラ実行                                            | 5  |
| 3.2.2. Microsoft Visual C++2010 x64 Redistributable インストール | 6  |
| 3.2.3. Microsoft Visual C++2010 x86 Redistributable インストール | 8  |
| 3.2.4. celio インストール                                        | 10 |
| 3.3. celio をライセンス認証(アクティベーション)する                           | 11 |
| 3.4. celio Online をインストールする                                | 13 |
| 3.4.1. インストーラ実行                                            | 13 |
| 3.4.2. Microsoft Visual C++2010 x64 Redistributable インストール | 14 |
| 3.4.3. Microsoft Visual C++2010 x86 Redistributable インストール | 16 |
| 3.4.4. celio Online インストール                                 | 17 |
| 3.5. celio Online をライセンス認証(アクティベーション)するする                  | 18 |
| 4. Excel の設定                                               | 21 |
| 4.1. セキュリティ設定を変更する                                         | 21 |
| 5. 動作確認                                                    | 23 |
| 5.1. celio Online を起動する                                    | 23 |
| 5.2. celio 用 Excel ファイルを起動する                               | 23 |
| 5.3. celio Online に接続する                                    | 24 |
| 5.4. イメージを出力する                                             | 25 |
| 6. ライセンス認証の解除                                              | 26 |
| 6.1. 事前準備                                                  | 26 |
| 6.2. celio ライセンス認証の解除                                      | 26 |
| 6.3. celio Online ライセンス認証の解除                               | 27 |
| 7. アンインストール                                                | 28 |
| 7.1. 事前準備                                                  | 28 |
| 7.2. celio アンインストール                                        | 28 |
| 7.3. celio Online アンインストール                                 | 29 |
| 8. 改訂履歴                                                    | 31 |

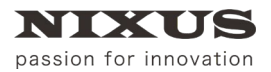

# 1. Nixuscelio とは

【Nixuscelio(以下 celio)】とは、Microsoft Excelの VBA 等を利用したリアルタイムオンエア CG システムです。

Excel で CG の送出制御を行うことができ、Excel 上で入力したデータをリアルタイムに CG に反映させる ことができます。

【celio】には以下の3つのソフトウェアがあります。 ■celio 「celio SDK」と、celio SDKを使って作成された「celio コンテンツ」のパッケージです。 ■celio Online オンエアするアウトプットイメージのレンダリング出力するソフトウェアです。 ■作画ソフト オンエアするアウトプットイメージのレイアウトファイルを作成するソフトウェアです。

【celio】でオンエアするために必要なアウトプットイメージのデザイン「DSO」は NIXUS の専用作画ソフトで 作成します。また、オンエアするアウトプットイメージは NIXUS のレンダリング出力ソフト【celio Online】を 利用して出力します。【celio】は、HDMI/HD-SDI/NDI®など様々な出力に対応しています。

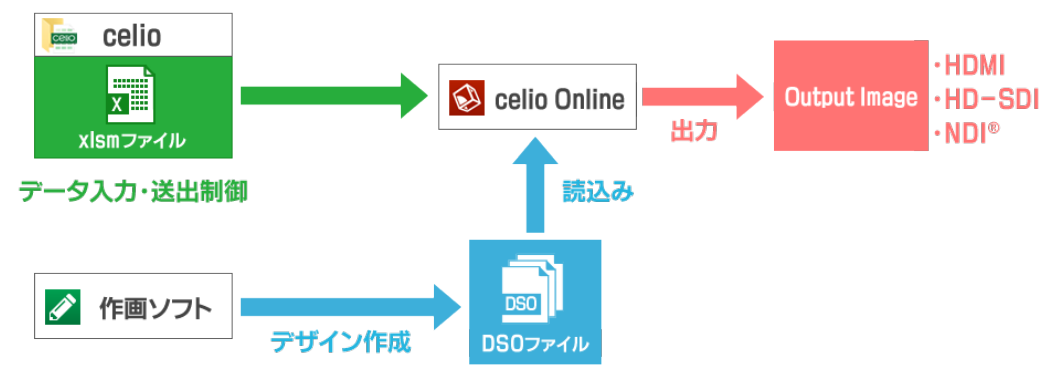

本マニュアルは、【celio】のアウトプットイメージを HD-SDI で出力するためのセットアップガイドです。

# 2. celio for SDI について

「celio for SDI」は、【celio】のアウトプットイメージを HD-SDI で出力するシステムです。

### 2.1. 構成イメージ

「celio for SDI」の構成イメージは以下のようになります。

送出と制御を1台の端末で運用する場合は、【celio】と【celio Online】を同じ端末にインストールしてください。

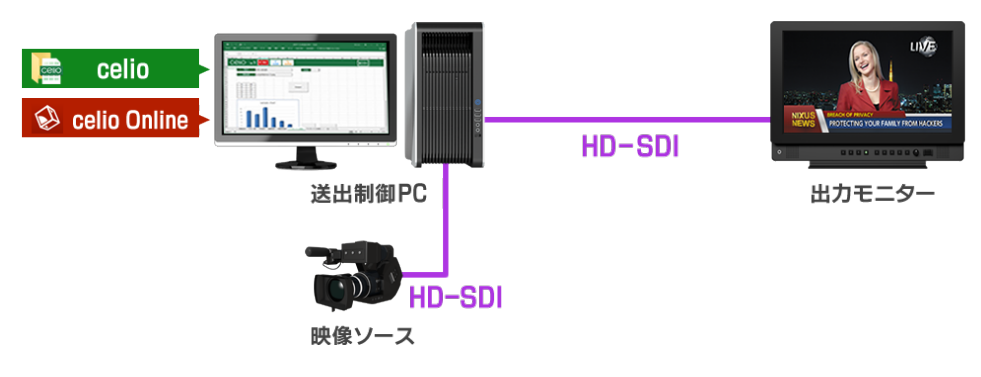

送出端末と制御端末に分けて運用する場合は、制御を行う端末に【celio】を、送出を行う端末に【celio Online】をインストールしてください。

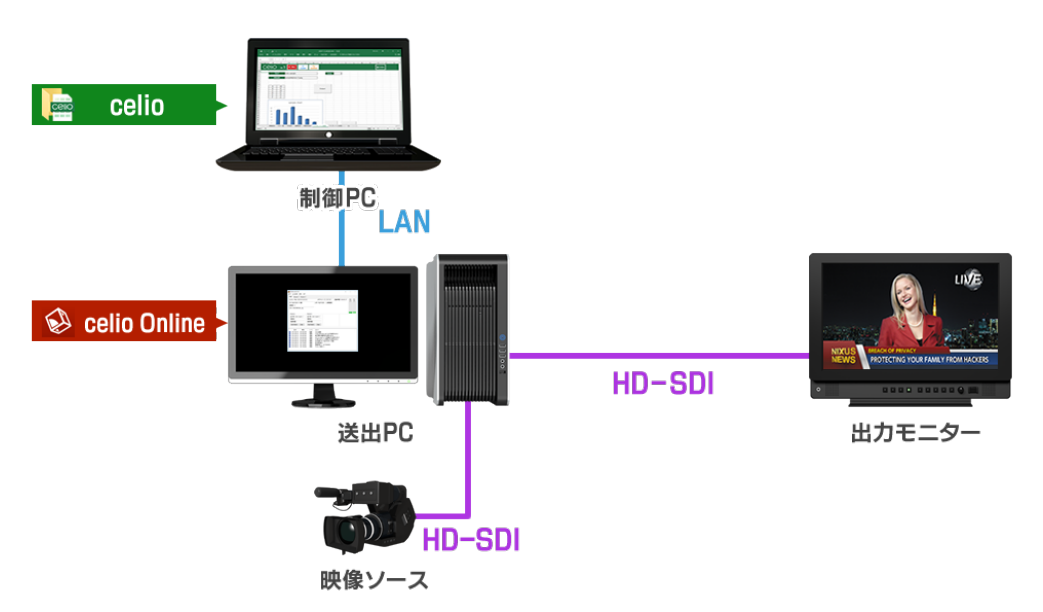

※【celio】のレイアウトファイルを保存する【DSO】フォルダと、使用する画像ファイルを保存する【PIC】フォル ダは、制御端末と送出端末で同じフォルダ構成にする必要があります。また、使用するフォントは、制御端末 と送出端末の両方にインストールされている必要があります。

#### 2.2. 推奨環境

「celio for SDI」の動作環境は下記を推奨しています。

| OS        | Windows 10                     |
|-----------|--------------------------------|
| CPU       | Intel Core i5 2.00GHz 以上       |
| ハードディスク   | 5GB 以上の空き容量                    |
| メモリ       | 8GB 以上                         |
| グラフィックボード | NVIDIA 社製グラフィックボード             |
| Excel     | Microsoft Office Excel 2010 以降 |

# 3. インストール

- 3.1. 事前準備
  - ① 専用のインストーラディスク、またはダウンロードしたインストーラデータをご準備ください。
  - ② ライセンスキーをご準備ください。
  - ③ ご利用のパソコンをインターネットに接続してください。インターネットに接続されていないと、ライ センス認証は行えません。
- 3.2. celio をインストールする

まずは【celio】のインストールを行います。

### 3.2.1. インストーラ実行

① 【celio】フォルダ内の【InstallMenu.exe】をダブルクリックしてください。

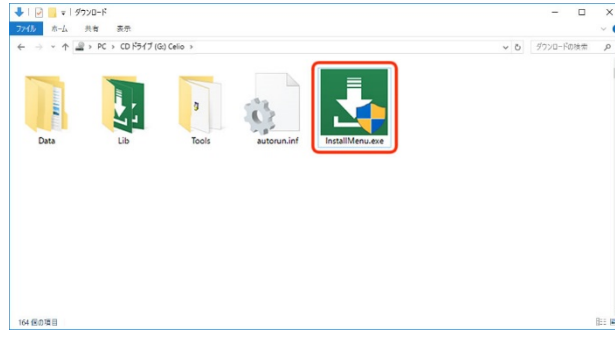

② インストールメニュー画面が表示されます。【インストール】ボタンをクリックしてください。

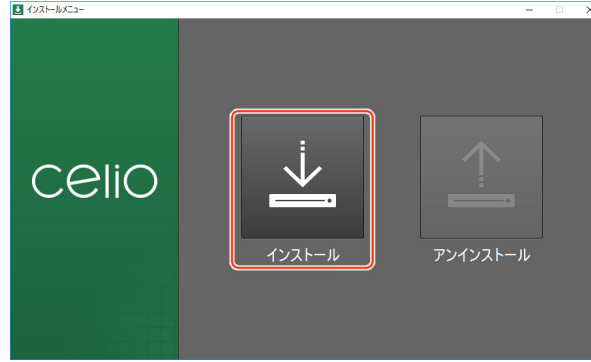

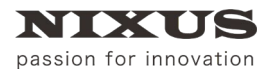

3.2.2. Microsoft Visual C++2010 x64 Redistributable インストール

Microsoft Visual C++2010 x64 Redistributable のインストーラが開きます。出荷時期によりバージョンが異なります。

※Microsoft Office のバージョンが 32 ビット版の場合は、この画面が表示されません。次項へ進んでください。

① ライセンス条項および使用条件の内容をご確認のうえ、【同意する】にチェックを入れてください。

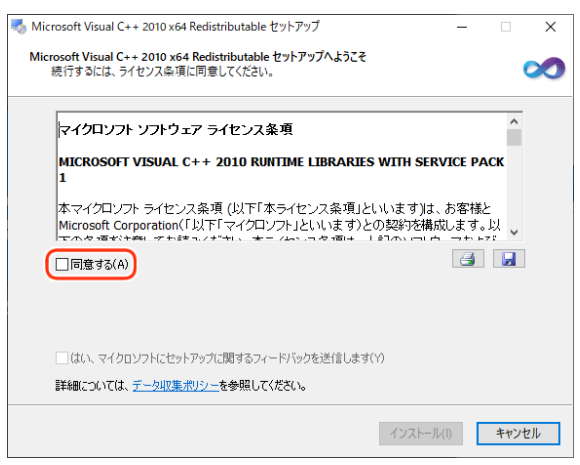

Microsoft Visual C++2010 x64 Redistributable が既にインストールされている場合は下図のように 表示されますので【修復】で進め、次項へ進んでください。

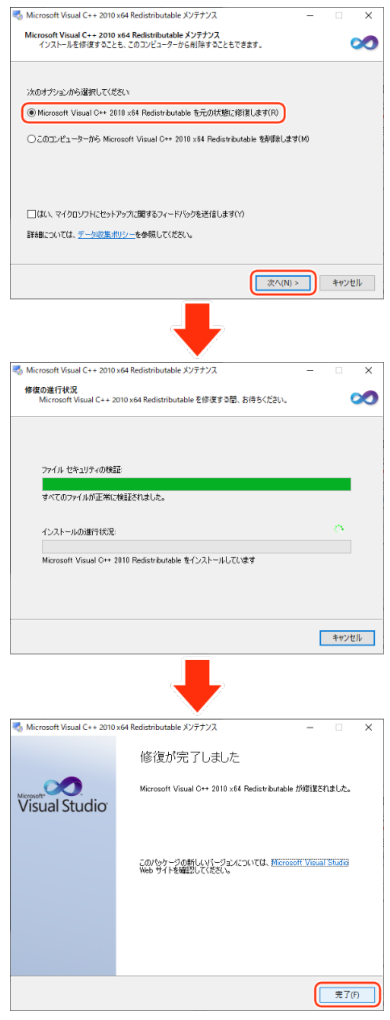

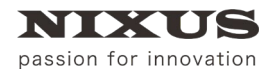

#### ② 【インストール】ボタンをクリックしてください。

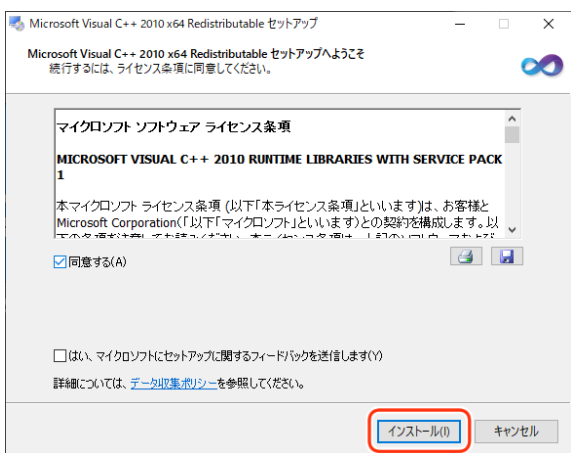

#### ③ 【完了】ボタンをクリックしてください。

| Nicrosoft Visual C++ 2010 x64 Redistributable セットアップ ー 🗆 |                                                                                  |  |  |  |  |
|----------------------------------------------------------|----------------------------------------------------------------------------------|--|--|--|--|
| Visual Studio                                            | インストールが完了しました<br>Microsoft Visual C++ 2010 x64 Redistributable がインストールされま<br>した。 |  |  |  |  |
|                                                          | このパッケージの新しなパージョンについては、Microsoft Visual Studio<br>Web サイトを確認してください。               |  |  |  |  |
|                                                          |                                                                                  |  |  |  |  |
|                                                          | 完了(F)                                                                            |  |  |  |  |

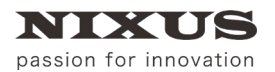

3.2.3. Microsoft Visual C++2010 x86 Redistributable インストール

Microsoft Visual C++2010 x86 Redistributable のインストーラが開きます。出荷時期によりバージョンが異なります。

① ライセンス条項および使用条件の内容をご確認のうえ、【同意する】にチェックを入れてください。

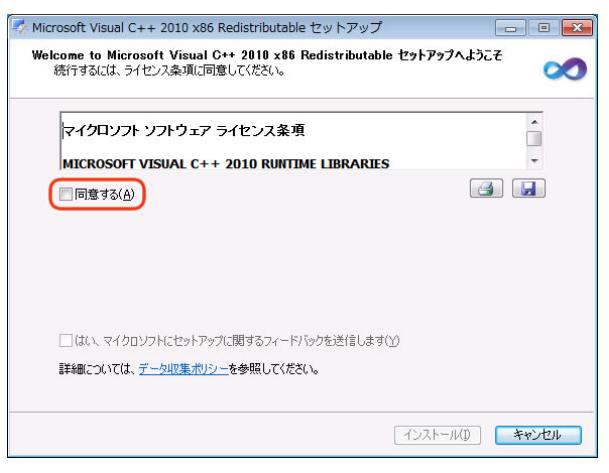

Microsoft Visual C++2010 x86 Redistributable が既にインストールされている場合は下図のように 表示されますので【修復】で進め、次項へ進んでください。

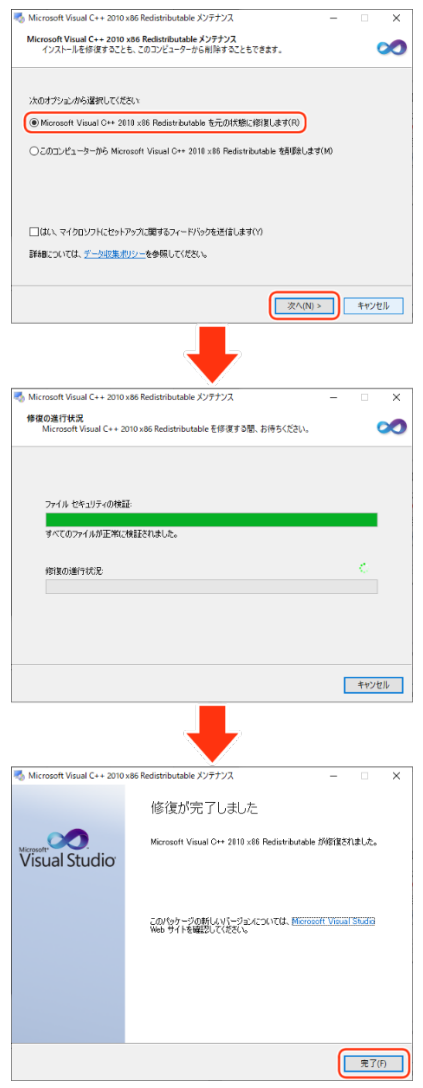

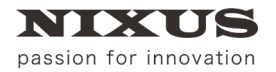

② 【インストール】ボタンをクリックしてください。

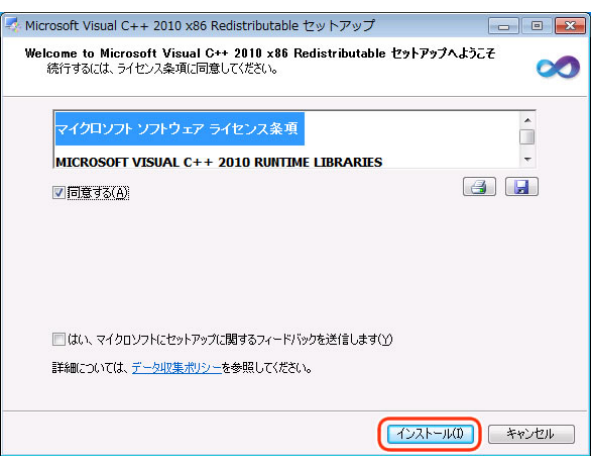

#### ③ 【完了】ボタンをクリックしてください。

| 🛃 Microsoft Visual C++ 2010 x86 Redistributable セットアップ 💼 📧 |                                                                    |  |  |  |  |
|------------------------------------------------------------|--------------------------------------------------------------------|--|--|--|--|
|                                                            | インストールが完了しました                                                      |  |  |  |  |
| Visual Studio                                              | Microsoft Visual C++ 2010 x88 Redistributable がインストールされま<br>した。    |  |  |  |  |
|                                                            | このパッケージの新しいパージョンについては、Microsoft Visual Studie<br>Web サイトを確認してください。 |  |  |  |  |
|                                                            |                                                                    |  |  |  |  |
|                                                            |                                                                    |  |  |  |  |
|                                                            | 完了(F)                                                              |  |  |  |  |

#### 3.2.4. celio インストール

NIXUS

passion for innovation

 インストール先を設定します。インストール先を変更したい場合は、任意で変更してください。通常は、 このままで良いでしょう。

| ■ インストーラ                                         | -    |    | × |
|--------------------------------------------------|------|----|---|
| CeliO                                            |      |    |   |
| インストール先達択                                        |      | _  |   |
| インストール先フォルダ:C*Program Files (x86)#NDKUS¥celio    |      |    | ) |
| ドライブ空き容量 782888 MB                               |      |    |   |
| 必要容量 102 MB                                      |      |    |   |
| 使用許諾                                             |      |    |   |
| (ライセンス)<br>「celio」をインストールする場合は次の条件に同意しなければいけません。 |      |    | 4 |
| エンドユーザの使用権契約<br>NDRUS 北海道日興通信株式会社                |      |    |   |
| 再配布の禁止<br>シリーズの使用権                               |      |    |   |
|                                                  |      |    |   |
| *                                                | ッンセル | 次/ |   |

② 使用許諾の内容をご確認のうえ、【同意する】にチェックを入れてください。

|                                                                          | ce                        | liO             |   |
|--------------------------------------------------------------------------|---------------------------|-----------------|---|
| インストール先還択                                                                |                           |                 |   |
|                                                                          | f : C¥Program Files (×86) | ≢ND≺US¥ celio   |   |
|                                                                          | ドライブ空き容量                  | 732333 MB       |   |
|                                                                          | 必要容量                      |                 |   |
| (ライセンス)<br>「celio」をインストールする場<br>エンドユーザの使用権契約<br>NDXUS 北海道日興通信和<br>再配布の禁止 | 合は次の条件に同意しなけれ<br>村式会社     | <b>にばいけません。</b> | ĺ |

③ 【次へ】ボタンをクリックしてください。

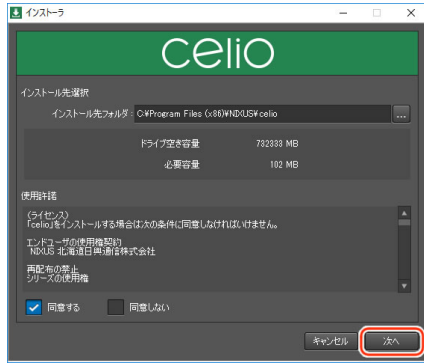

④ 【終了】ボタンをクリックしてください。

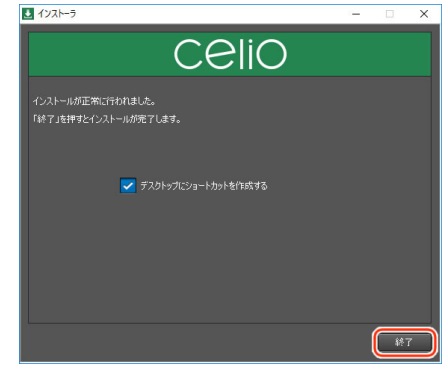

デスクトップに【celio】のコンテンツ保存フォルダのショートカットアイコンが表示されます。

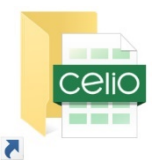

以上で、【celio】のインストールは終了です。

3.3. celio をライセンス認証(アクティベーション)する

【celio】にて映像出力をするには、初回のみライセンス認証が必要です。

① 【celio】インストール後、【ライセンス認証】ウィンドウが表示されます。

|                           | Ce | Oil |             |  |
|---------------------------|----|-----|-------------|--|
| ライセンスキー<br>-<br>ライセンス有効期限 |    |     | <b>0</b> 22 |  |

表示されていない場合は、スタートメニューから【celio】 - 【License】を開いてください。

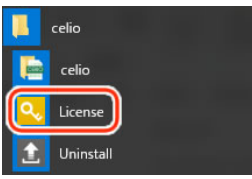

② ライセンスキーを半角英数字で入力します。

| ライセンス認証 |    |      | <br>× |
|---------|----|------|-------|
|         | Ce | OilS |       |
| ライセンスキー | -  | -    |       |
|         |    |      | 終了    |

③ 【登録】ボタンをクリックします。

| 5 | イセンス認証                                                            | × |
|---|-------------------------------------------------------------------|---|
|   | CeliO                                                             |   |
|   | ライセンスキー<br>12345678 – ABCDEF12 – 12345678 – ABCDEF12<br>ライセンス有効期限 |   |
| 8 | ŧ.                                                                | 7 |

④ 【はい】ボタンをクリックします。

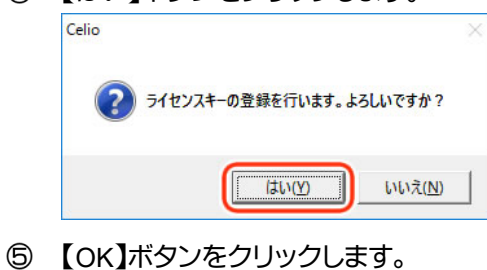

| Celio                   | ×       |
|-------------------------|---------|
| j 51272 <del>1</del> -& | 登録しました。 |
| C                       |         |

⑥ 【終了】ボタンをクリックします。

| ライセンス認証                                             |            |            |       | ×  |
|-----------------------------------------------------|------------|------------|-------|----|
|                                                     | се         | liO        |       |    |
| ライセンスキー<br>12345678 - ABCDEF12<br>ライセンス有効期限<br>期限なし | - 12345678 | - ABCDEF12 | ₩0 解除 |    |
|                                                     |            |            |       | 終了 |

以上で、【celio】のライセンス認証は終了です。

### 3.4. celio Online をインストールする

次に【celio Online】のインストールを行います。

### 3.4.1. インストーラ実行

NIXUS

passion for innovation

① 【Online\_HDMI】フォルダ内の【InstallMenu.exe】をダブルクリックしてください。

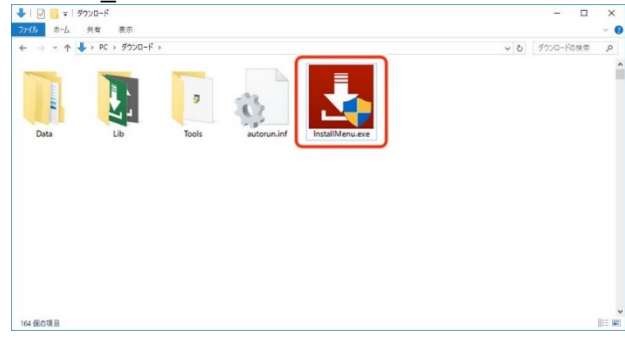

② インストールメニュー画面が表示されます。【インストール】ボタンをクリックしてください。

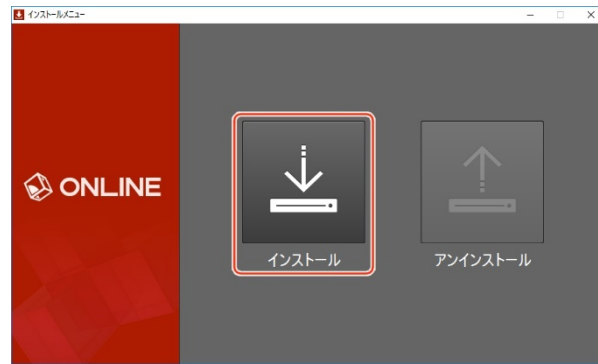

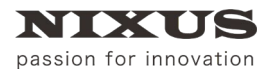

### 3.4.2. Microsoft Visual C++2010 x64 Redistributable インストール

Microsoft Visual C++2010 x64 Redistributable のインストーラが開きます。出荷時期によりバージョンが異なります。

※OS のバージョンが 32 ビット版の場合は、この画面が表示されません。次項へ進んでください。

#### ① ライセンス条項および使用条件の内容をご確認のうえ、【同意する】にチェックを入れてください。

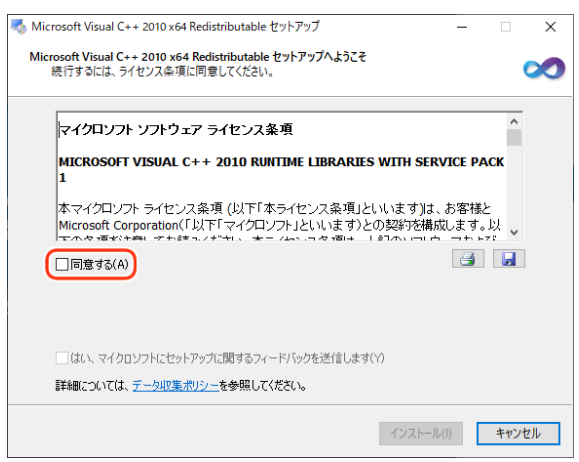

Microsoft Visual C++2010 x64 Redistributable が既にインストールされている場合は下図のように 表示されますので【修復】で進め、次項へ進んでください。

| Microsoft Visual (-+ 2019 446 Reidenbuckable 75777.<br>インストールを得慮することを、2017と3-ウーから相称することもでをます。<br>ゆのオウシュノから選択して(たた).<br>● Microsoft Visual C++ 2019 .64 Reidenbuckable を元の状態に詳認します(n)<br>〇このエンビューターから Microsoft Visual C++ 2019 .64 Reidenbuckable を提倡をします(n)<br>□[は1、マイクロソフトにとットアップに選び合うペード/らうと送信します(n)<br>詳細については、 <u>アークの認識(のリッ</u> ーを参照して(やた)、<br><u>     家へののッ</u><br><u>     キャンセル</u> |
|----------------------------------------------------------------------------------------------------|
| はのオジッム/Phi/2開してに変え\<br>● Korosoft Visual C++ 2010 454 Redstributable を元の状態に用意します(PF)<br>○このコンピューラーから Morosoft Visual C++ 2010 454 Redstributable を削除します(M)<br>□ (は、マイクロンフトにセットアップに避するフィードパックを出意します(Y)<br>評価については、 <u>アーンの意かり</u> 」。そ今何にしてにだとい。<br><u> ②へのRis</u> ><br>キャンセを                                                                                                    |
| ● Morozott Visual C++ 2018 54 Redstrbutable を元の状態にあり(R)<br>○このエンビューターがら Morozott Visual C++ 2018 x64 Redstrbutable を閉想します(N)<br>□ (ない、マイクロソフトにセットアップに関するフィード/いクを送信します(N)<br>計幅については、 <u>アークの18.09リン</u> ーを分幅してください。                                                                                                    |
| ○このエンビューターから Marcasoft Visual C++ 2013 x64 Redis+2kutable を影響をします(M) □ (はい、マイクロソフトにセットアップに置き方マイード) (ックを送信します(Y) 詳細については、 <u>マークの3条 (P) い</u> を参照して(代文)、 ②へ(M) >  ■ キャンセル                                                                                                    |
| □ (は、マイクロゾフドにセットアップに増するフィード) らうちどが目します(Y)<br>計幅については、 <u>デーン(10) ポリン</u> ーを参照してください。                                                                                                    |
| 計構にはいては、 <u>デート305年(1957)</u>                                                                                                    |
| (N) > キャンセル                                                                                                    |
| _                                                                                                    |
|                                                                                                    |
| 🖏 Microsoft Visual C++ 2010 x64 Redistributable メンテナンス — 🗆 🗙                                                                                                    |
| <b>修復の進行状況</b><br>Microsoft Visual C++ 2010 x64 Redistributable を修復する間、お待ちください。                                                                                                    |
|                                                                                                    |
|                                                                                                    |
| ファイルセキュリティの検証                                                                                                    |
| オペアカウーブルが古家に来なたまりました                                                                                                    |
| 9 COUPTINGERBOOKECTOROG                                                                                                    |
| インストールの進行状況                                                                                                    |
| Microsoft Visual C++ 2010 Redistributable をインストールしています                                                                                                    |
|                                                                                                    |
|                                                                                                    |
|                                                                                                    |
| キャンセル                                                                                                    |
| +                                                                                                    |
| 🖏 Microsoft Visual C++ 2010 x64 Redistributable メンテナンス — 🗆 🗙                                                                                                    |
| 修復が完了しました                                                                                                    |
| Microsoft Visual C++ 2018 x04 Redistributedie ///@IREPUBLIC.                                                                                                    |
| このパッサージの使しなパージョンについては、Microsoft Yourd Study<br>New サイトを構成していたい。                                                                                                    |
|                                                                                                    |
| ₹7(?)                                                                                                    |

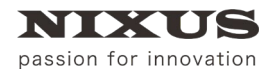

#### ② 【インストール】ボタンをクリックしてください。

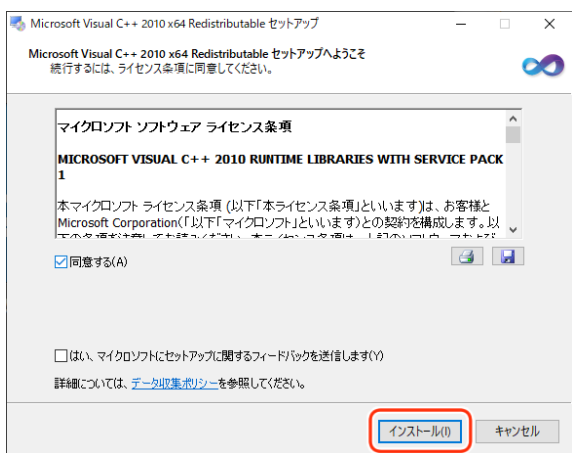

#### ③ 【完了】ボタンをクリックしてください。

| 🖏 Microsoft Visual C++ 2010 x64 Redistributable セットアップ - 🗆 🗙 |                                                                                   |   |  |  |  |  |  |
|--------------------------------------------------------------|-----------------------------------------------------------------------------------|---|--|--|--|--|--|
| Microsoft<br>Visual Studio                                   | インストールが完了しました<br>Microsoft Visual C++ 2010 x84 Redistributable がインストールされま<br>した。  |   |  |  |  |  |  |
|                                                              | このパッケージの新しんソミージョンについては、 <mark>Microsoft Visual Studio</mark><br>Web サイトを確認してください。 |   |  |  |  |  |  |
|                                                              |                                                                                   |   |  |  |  |  |  |
|                                                              | 完了(F)                                                                             | J |  |  |  |  |  |

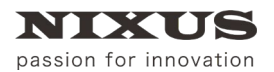

3.4.3. Microsoft Visual C++2010 x86 Redistributable インストール

Microsoft Visual C++2010 x86 Redistributable のインストーラが開きます。出荷時期によりバージョンが異なります。

① ライセンス条項および使用条件の内容をご確認のうえ、【同意する】にチェックを入れてください。

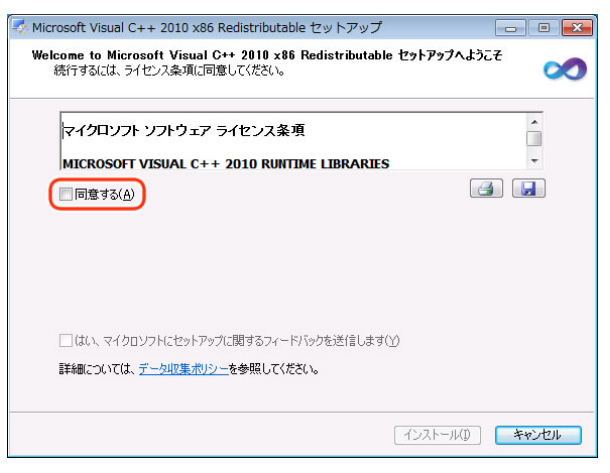

Microsoft Visual C++2010 x86 Redistributable が既にインストールされている場合は下図のように 表示されますので【修復】で進め、次項へ進んでください。

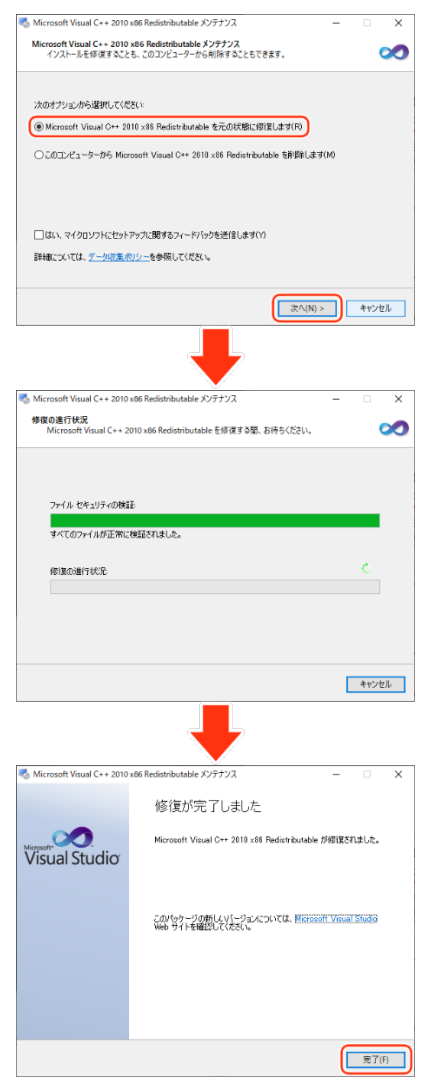

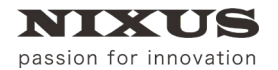

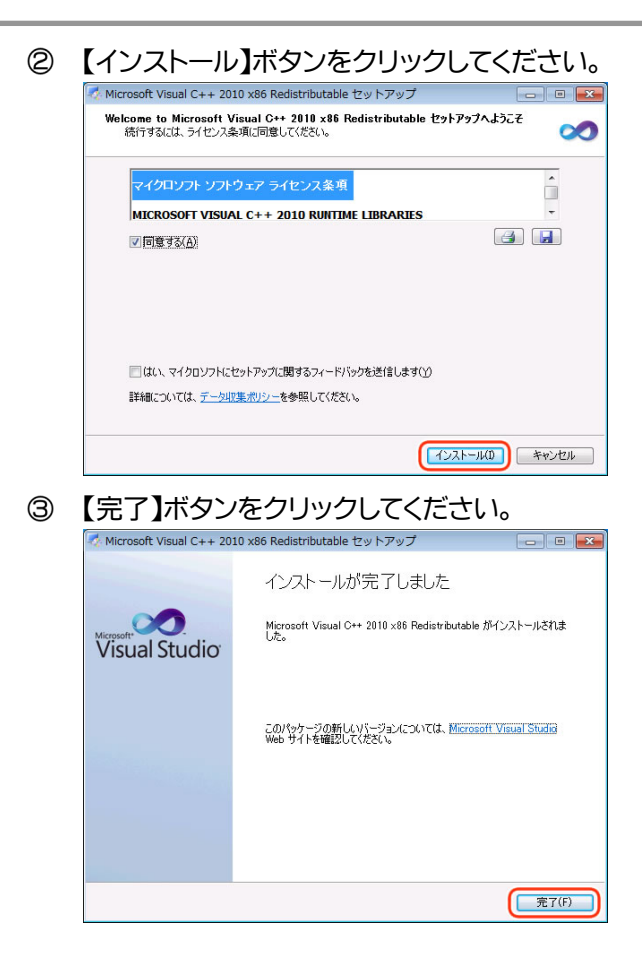

- 3.4.4. celio Online インストール
  - インストール先を設定します。インストール先を変更したい場合は、任意で変更してください。通常は、 このままで良いでしょう。

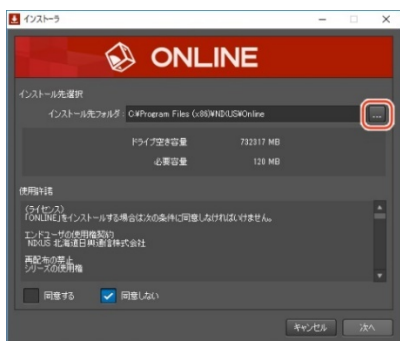

② 使用許諾の内容をご確認のうえ、【同意する】にチェックを入れてください。

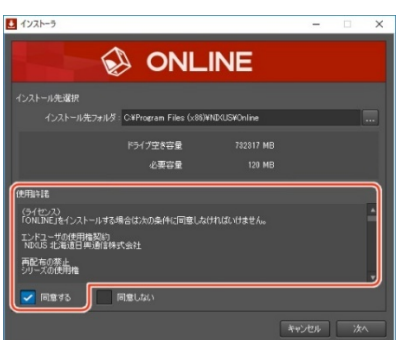

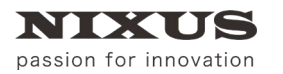

③ 【次へ】ボタンをクリックしてください。

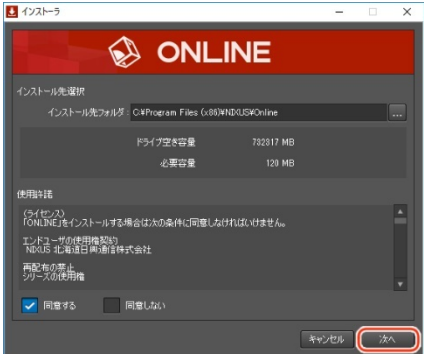

④ 【終了】ボタンをクリックしてください。

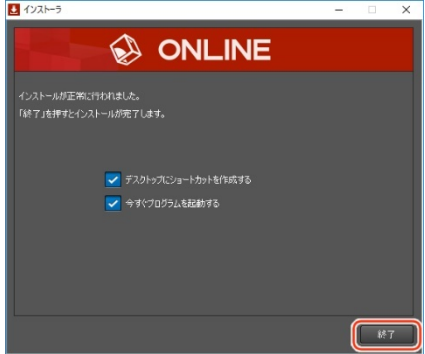

デスクトップに【celio Online】のショートカットアイコンが表示されます。

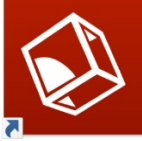

以上で、【celio Online】のインストールは終了です。

3.5. celio Online をライセンス認証(アクティベーション)する

【celio Online】を起動するには、初回のみライセンス認証が必要です。

【celio Online】のインストール後、【ライセンス認証】ウィンドウが表示されます。
 <sup>571センス認証</sup> ×

| NULINE 😥    |      |
|-------------|------|
| 51t>Z‡-<br> | 報会 0 |
| ライセンス有効期限   |      |
| ライセンス認証製品   | 終了   |

表示されていない場合は、スタートメニューから【celio Online】 - 【License】を開いてください。

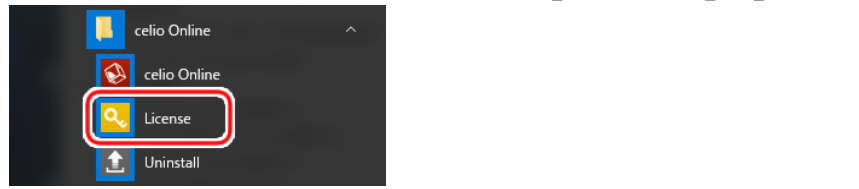

② ライセンスキーを半角英数字で入力します。

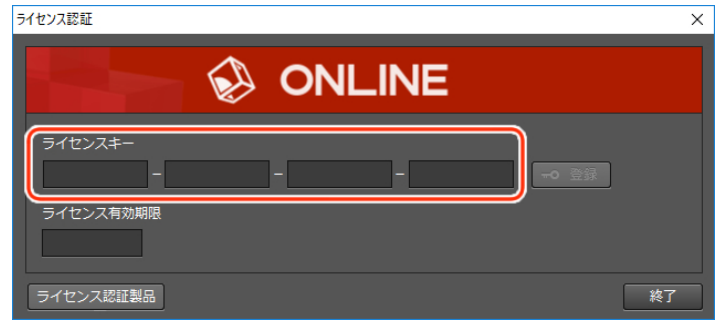

#### ③ 【登録】ボタンをクリックします。

| ライセンス認証                                                                       | ×  |
|-------------------------------------------------------------------------------|----|
| NUINE                                                                         |    |
| ライセンスキー<br>12345678 – ABCDEF12 – 12345678 – ABCDEF12 <b>・</b> 登録<br>ライセンス有効期限 |    |
| ライセンス認証製品                                                                     | 冬了 |

④ 【はい】ボタンをクリックします。

| Online                     | $\times$ |
|----------------------------|----------|
| ? ライセンスキーの登録を行います。よろしいですか? |          |
| はい(Y) いいえ(N)               |          |

⑤ 【OK】ボタンをクリックします。

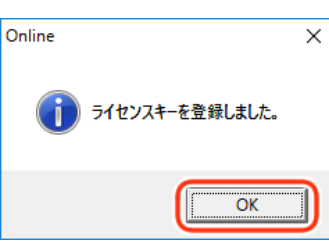

⑥ 【終了】ボタンをクリックします。
 ライセンス認証

【celio Online】が起動します。

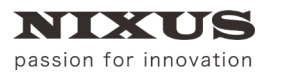

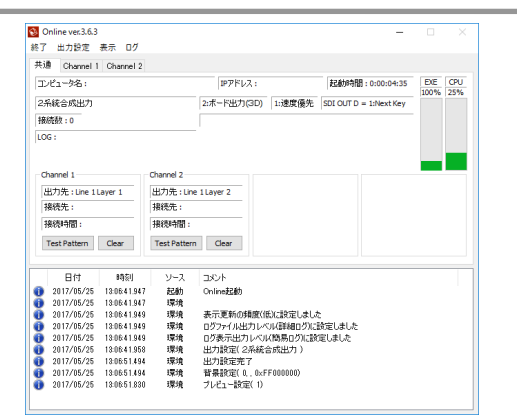

以上で、【celio Online】のライセンス認証は終了です。

## 4. Excel の設定

#### 4.1. セキュリティ設定を変更する

celio を動作させるために必要な Excel のセキュリティ設定を行います。

① デスクトップにある celio コンテンツ保存フォルダのショートカットアイコンをダブルクリックします。

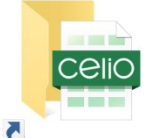

表示されたエクスプローラ内の【celio ベース\_sample.xlsm】をダブルクリックします。

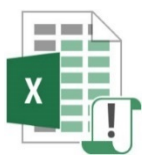

② 確認メッセージが表示されますので、【OK】ボタンをクリックします。お客様の環境により、表示されない場合があります。その場合はこの手順は必要ありません。

※Excel のバージョンにより、「セキュリティ センター」が「トラスト センター」と表記されている場合 があります。

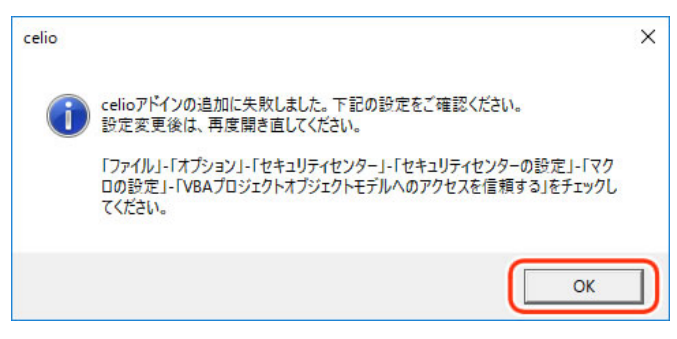

③ 【ファイル】タブを開きます。

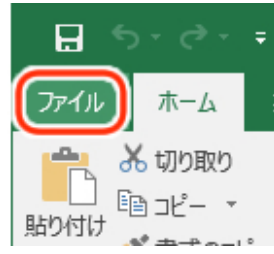

④ 【オプション】をクリックします。【Excel のオプション】ウィンドウが表示されます。

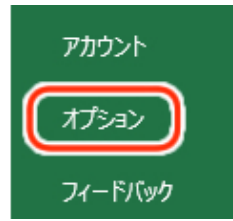

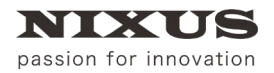

⑤ 【セキュリティ センター】から【セキュリティ センターの設定】ボタンをクリックします。

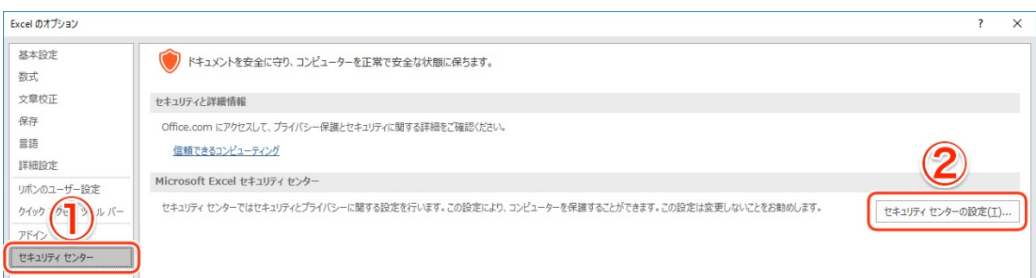

 ⑥ 【マクロの設定】から【VBA プロジェクト オブジェクトモデルへのアクセスを信頼する】のチェックを オンにし、【OK】をクリックします。

※セキュリティ保護のため【celio】以外で Excel をお使いになる場合は、チェックをオフにしてくださ

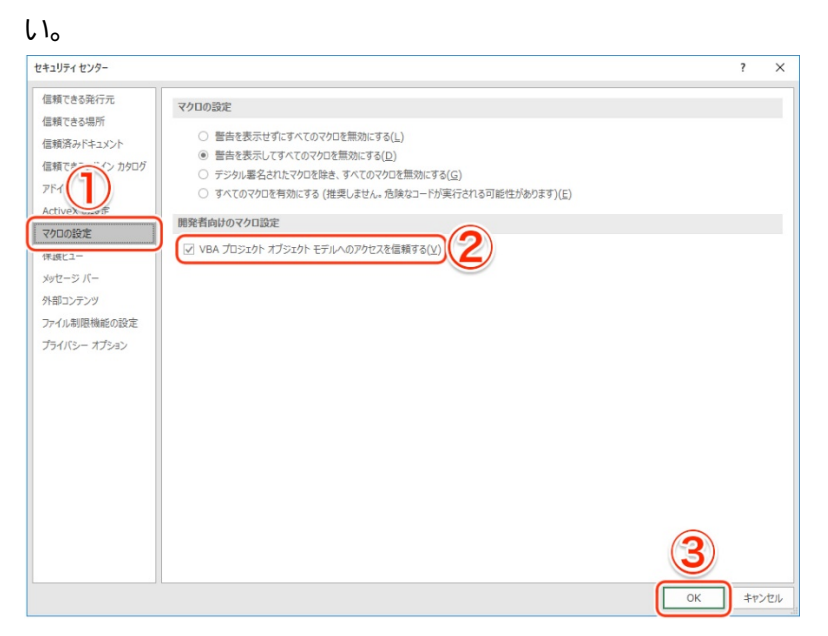

⑦ 【Excel のオプション】ウィンドウに戻ります。【OK】ボタンをクリックします。

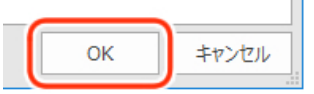

設定を反映するため、Excelの【閉じる】ボタンをクリックします。任意で保存してください。

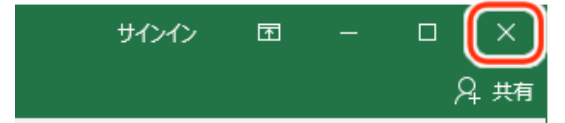

# passion for innovation

## 5. 動作確認

celio のアウトプットイメージが出力されるか確認します。動作確認は【celio Online】をインストールした端 末と映像出力先の機器を接続した状態で行ってください。ここではモニターに接続して動作を確認します。

- 5.1. celio Online を起動する
  - ① 【celio Online】をインストールした端末のデスクトップにある【celio Online】のショートカットアイコン をダブルクリックします。

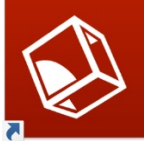

#### 【celio Online】が起動します。

| Uniine ver.3.6.:                                                                                                    |                                                                                                    |                                                   |                                                                                                    |                                                                                                    | -                      |             |            |
|----------------------------------------------------------------------------------------------------|----------------------------------------------------------------------------------------------------|---------------------------------------------------|----------------------------------------------------------------------------------------------------|----------------------------------------------------------------------------------------------------|------------------------|-------------|------------|
| 7 出力設定                                                                                                    | 表示 ログ                                                                                                    |                                                   |                                                                                                    |                                                                                                    |                        |             |            |
| i Channel                                                                                                    | 1 Channel 2                                                                                                    |                                                   |                                                                                                    |                                                                                                    |                        |             |            |
| レビューダ名:                                                                                                    |                                                                                                    |                                                   | IPアドレス:                                                                                                    |                                                                                                    | 起動時間:0:00:04:35        | EXE<br>100% | CPL<br>25% |
| 系統合成出力                                                                                                    |                                                                                                    |                                                   | 2:ボード出力(3D)                                                                                                    | 1:速度優先                                                                                                    | SDI OUT D = 1:Next Key |             |            |
| 联泰教:0                                                                                                    |                                                                                                    |                                                   | [                                                                                                    |                                                                                                    |                        |             |            |
|                                                                                                    |                                                                                                    |                                                   |                                                                                                    |                                                                                                    |                        |             |            |
| )G :                                                                                                    |                                                                                                    |                                                   |                                                                                                    |                                                                                                    |                        |             |            |
|                                                                                                    |                                                                                                    |                                                   |                                                                                                    |                                                                                                    |                        |             |            |
|                                                                                                    |                                                                                                    |                                                   |                                                                                                    |                                                                                                    |                        |             |            |
| Channel 1                                                                                                    |                                                                                                    | Channel 2                                         |                                                                                                    |                                                                                                    |                        | _           | _          |
| 出力先:Line 1                                                                                                    | Laver 1                                                                                                    | 出力先:Line                                          | 1 Laver 2                                                                                                    |                                                                                                    |                        |             |            |
| <b>接病失</b> 。                                                                                                    |                                                                                                    | 124条小                                             |                                                                                                    |                                                                                                    |                        |             |            |
| 1800424                                                                                                    |                                                                                                    | 1800.00                                           |                                                                                                    |                                                                                                    |                        |             |            |
| 十五公司名法制制 。                                                                                                    |                                                                                                    | 接続時間:                                             |                                                                                                    |                                                                                                    |                        |             |            |
| force-fiel :                                                                                                    |                                                                                                    |                                                   |                                                                                                    |                                                                                                    |                        |             |            |
| Test Pattern                                                                                                    | Clear                                                                                                    | Test Pattern                                      | Clear                                                                                                    |                                                                                                    |                        |             |            |
| Test Pattern                                                                                                    | Clear                                                                                                    | Test Pattern                                      | Clear                                                                                                    |                                                                                                    |                        |             |            |
| Test Pattern                                                                                                    | Clear                                                                                                    | Test Pattern                                      | Clear                                                                                                    |                                                                                                    |                        |             |            |
| Test Pattern<br>日付                                                                                                    | Clear<br>時刻                                                                                                    | Test Pattern<br>ソース                               | Clear<br>그メント                                                                                                    |                                                                                                    |                        |             |            |
| Test Pattern                                                                                                    | Clear<br>時刻<br>13:06:41.947                                                                                                  | Test Pattern<br>ソース<br>起動                         | Clear<br>コメント<br>Online起動                                                                                                    |                                                                                                    |                        |             |            |
| Test Pattern<br>日付<br>2017/05/25<br>2017/05/25                                                                                                    | Clear<br>時刻<br>13:06:41.947<br>13:06:41.947                                                                                  | Test Pattern<br>ソース<br>起動<br>環境                   | Clear<br>コメント<br>Online起動                                                                                                    |                                                                                                    |                        |             |            |
| Test Pattern<br>日付<br>2017/05/25<br>2017/05/25<br>2017/05/25                                                                                                    | Clear<br>時刻<br>13:06:41.947<br>13:06:41.947<br>13:06:41.949                                                                  | Test Pattern<br>ソース<br>起動<br>環境<br>環境             | Clear<br>コメント<br>Online起動<br>表示更新の頻度(                                                                                                    | 医に酸定しまし                                                                                                    |                        |             |            |
| Ext Pattern                                                                                                    | Clear<br>時刻<br>13:06:41.947<br>13:06:41.947<br>13:06:41.949<br>13:06:41.949                                                  | Test Pattern<br>ソース<br>起動<br>環境<br>環境             | Clear<br>コメント<br>Online起動<br>表示更新の頻度(<br>ログファイル出力レ                                                                                                    | 低)に設定しまし。<br>ペル(詳細ログ)に                                                                                          | た 設定しました               |             |            |
| Test Pattern  Elf1 2017/05/25 2017/05/25 200 | Clear<br>時刻<br>13:06:41.947<br>13:06:41.947<br>13:06:41.949<br>13:06:41.949<br>13:06:41.949                                  | Test Pattern<br>ソース<br>起動<br>環境<br>環境<br>環境       | Clear           コメント           Online起動           表示更新の頻度()           ログファイル出力レーログ表示出力レベ                                                                           | 低)に設定しまし。<br>ペル(詳細ログ)に設                                                                                         | た<br>設定しました<br>定しました   |             |            |
| Test Pattern  Eff 2017/05/25 2017/05/25 2017 | Clear<br>時刻<br>13:06:41.947<br>13:06:41.947<br>13:06:41.949<br>13:06:41.949<br>13:06:41.949<br>13:06:41.949                  | Test Pattern<br>ソース<br>起動<br>環境<br>環境<br>環境       | Clear<br>コポント<br>Online起動<br>表示更新の頻度(<br>ログファイル出力レ<br>ログ表示出力レベ<br>出力設定(2系続                                                                                         | 低)に設定しまし。<br>ペル詳細ログ)に<br>い(簡易ログ)に設<br>合成出力))                                                                    | た<br>設定しました<br>定しました   |             |            |
| Test Pattern  Ent Pattern  2017/05/25 2017/05/25 2017/0 | Clear<br>時意则<br>13:06:41.947<br>13:06:41.947<br>13:06:41.949<br>13:06:41.949<br>13:06:41.949<br>13:06:41.949<br>13:06:51.944 | Test Pattern<br>ソース<br>起助<br>環境<br>環境<br>環境<br>環境 | Clear           コメント           Online起動           表示更新の頻度(<br>ログファイル出力レ<br>ログ表示出力レベ<br>出力設定(2糸続<br>出力設定完了)                                                         | 低)に設定しまし。<br>ペル(詳細ログ)に<br>(10歳易ログ)(ご録<br>合成出力 )                                                                 | た<br>設定しました<br>定しました   |             |            |
| Test Pattern  Ent Pattern  2017/05/25 2017/05/25 2017/0 | Clear                                                                                                    | Test Pattern<br>ソース<br>起動<br>環境<br>環境<br>環境<br>環境 | Clear           コメント           Online起動           表示更新の頻度()           ログファイル出力レ           ログ表示出力レベ           出力設定(2.4%)           出力設定(2.6%)           営業会議会(0.6%) | <ul> <li>低)に設定しまし。</li> <li>ペル(詳細ログ)(こ<br/>ペル(詳細ログ)(ご<br/>(10歳回力))</li> <li>合成出力)</li> <li>FF000000)</li> </ul> | た<br>設定しました<br>定しました   |             |            |

- 5.2. celio 用 Excel ファイルを起動する
  - ① 【celio】をインストールした端末のデスクトップにある celio コンテンツ保存フォルダのショートカット アイコンをダブルクリックします。

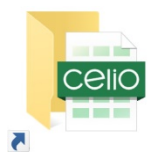

② 表示されたエクスプローラ内の【Welcome to celio.xlsm】をダブルクリックします。

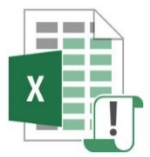

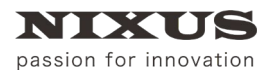

#### 【Welcome to celio.xlsm】が起動します。

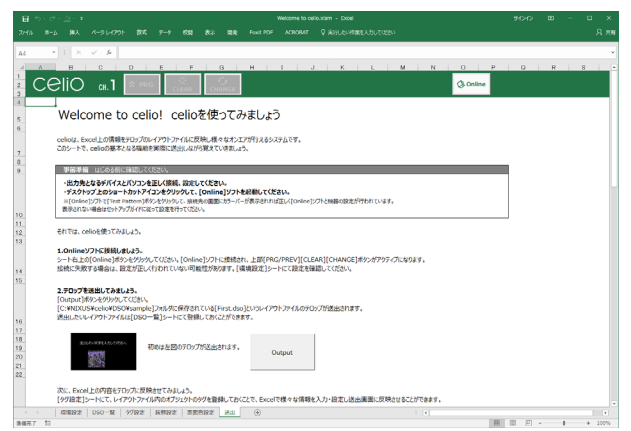

- 5.3. celio Online に接続する
  - ① 【環境設定】シートを選択します。

| 環境設定 | DSO一覧 | タグ設定 | 装飾設定 | 表面色設定 | : |
|------|-------|------|------|-------|---|
|      |       |      |      |       |   |

② 【celio Online】が起動している端末の IP アドレスを、"xxx.xxx.xxx"(xxx は 0~255 の数値)形式の文字列で入力します。自端末で【celio Online】が起動している場合は、"127.0.0.1"のままにしてください。

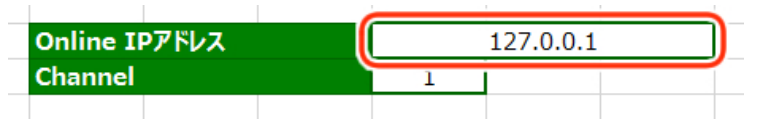

③ 【Channel】を【1】に設定します。【Channel】設定についての詳細は、【celio\_Online マニュアル】をご 覧ください。

| Online IPアドレス | 127. |
|---------------|------|
| Channel       | 1    |
|               |      |

④ 【送出】シートを選択します。

| 送出したい文字も入力して代注い。 | 初めは左図のテロップが送出されます。 |
|------------------|--------------------|
| 環境設定 DSO一覧 タグ設定  | 装飾設定 表面色設定 送出 🤄    |
| 1                |                    |

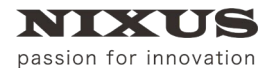

⑤ シート右上にある【Online】ボタンをクリックします。

| A4                                                                                                    | • : × | $\sqrt{-f_x}$ |      |       |        |       |     |     |  |   |   |   |   |   |   |          |
|----------------------------------------------------------------------------------------------------|-------|---------------|------|-------|--------|-------|-----|-----|--|---|---|---|---|---|---|----------|
| - 4                                                                                                    | A B   | С             | D    | E     | F      | G     | н   | 1   |  | J | ł | < | L | м | N |          |
| 1<br>2<br>3                                                                                                    | CeliO | сн. 1         | ☆ P  | RG    |        | CHANG | E   |     |  |   |   |   |   |   |   | 🔕 Online |
| 4                                                                                                    |       |               |      |       |        |       |     |     |  |   |   |   |   |   |   |          |
| 5                                                                                                    | Welc  | ome t         | o ce | elio! | celio; | を使って  | こみま | しょう |  |   |   |   |   |   |   |          |
| <ul> <li>celioは、Excel上の情報をテロップのレイアウトファイルに反映し様々なオンエアが行えるシステムです。</li> <li>このシートで、celioの基本となる機能を実際に送出しながら覚えていきましょう。</li> </ul> |       |               |      |       |        |       |     |     |  |   |   |   |   |   |   |          |

#### ⑥ 【OK】ボタンをクリックします。

| celio  | ×        |
|--------|----------|
| Online | こ接続しました。 |
| (      | ОК       |

【celio Online】に接続されました。

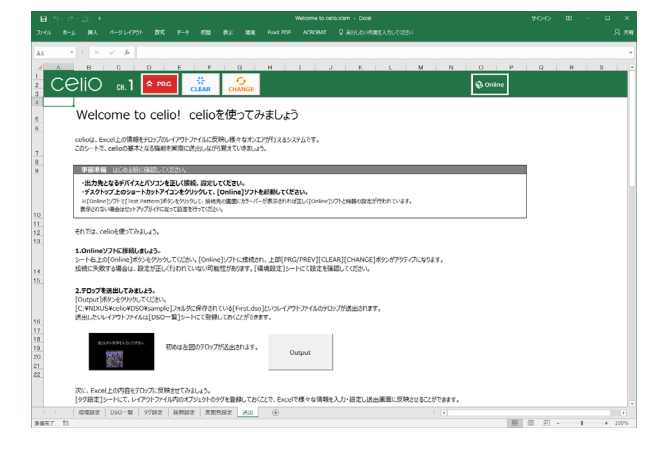

### 5.4. イメージを出力する

【celio】から接続したモニターにイメージを出力します。

 シート内にある【Output】ボタンをクリックします。ここでは【2.テロップを送出してみましょう。】の 【Output】ボタンをクリックします。

| <b>2.テロ</b><br>[Out<br>[C:¥]<br>送出( | <b>コップを送出してみましょう。</b><br>putj <i>nッンを</i> クリックしてくたさ<br>NIXUS¥celio¥DSO¥san<br>」たいレイアウトファイルは[DS | い。<br>nple]フォルダに保存されている[First.d<br>50一覧]シートにて登録しておくことがで: | so]というレイアウトファイルのテロップが送出されます。<br>きます。 |
|-------------------------------------|------------------------------------------------------------------------------------------------|----------------------------------------------------------|--------------------------------------|
|                                     | 送出したいな字を入力してにない。                                                                               | 初めは左図のテロップが送出されます                                        | Output                               |
| 接続し                                 | したモニターに                                                                                        | こ、【celio】のアウトフ                                           | 『ットイメージが出力されます。                      |
| 送                                   | 出したい文字を入力してください。                                                                               |                                                          |                                      |

以上で動作確認は終了です。

0000 000000

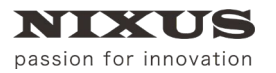

### 6. ライセンス認証の解除

#### 6.1. 事前準備

ご利用のパソコンをインターネットに接続してください。インターネットに接続されていないと、ライセンス 解除は行えません。他のパソコンで使用する場合、必ずライセンスの解除を行ってください。ライセンスの解 除をせずに、他のパソコンにライセンスを登録することはできません。

#### 6.2. celio ライセンス認証の解除

① スタートメニューから【celio】 - 【License】を開いてください。

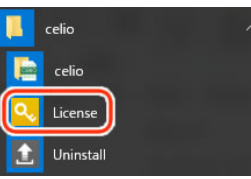

② 【解除】ボタンをクリックしてください。

| 51 | センス認証                                                                          | × |
|----|--------------------------------------------------------------------------------|---|
|    | CeliO                                                                          |   |
|    | ライセンスキー<br>12345678 - ABCDEF12 - 12345678 - ABCDEF12 - 解除<br>ライセンス有効期限<br>期限なし |   |
|    | 義                                                                              | 7 |

③ 【はい】ボタンをクリックしてください。

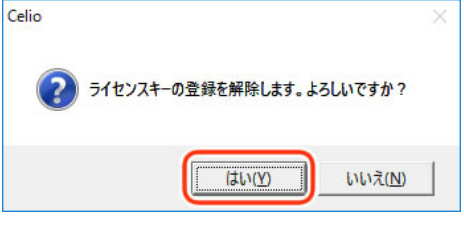

④ 【OK】ボタンをクリックしてください。

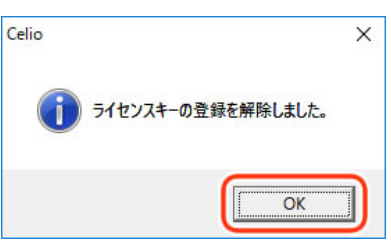

⑤ 【終了】ボタンをクリックしてください。

|                                             | ce         | liO        |                 |  |
|---------------------------------------------|------------|------------|-----------------|--|
| ライセンスキー<br>12345678 – ABCDEF12<br>ライセンス有効期限 | - 12345678 | - ABCDEF12 | <del>0</del> 登録 |  |
|                                             |            |            |                 |  |

以上で、【celio】のライセンス認証の解除は終了です。

6.3. celio Online ライセンス認証の解除

| 1 | スタートメニューから【celio Online】 - 【License】を開いてください。               |
|---|-------------------------------------------------------------|
| 2 | 【解除】ボタンをクリックしてください。                                         |
|   | ライセンス認証 ×                                                   |
|   | <ul> <li>         ・ ● ● ● ● ● ● ● ● ● ● ● ● ● ● ●</li></ul> |
| 3 | 【はい】ボタンをクリックしてください。                                         |
| - | Online ×                                                    |
|   | (はい(Y)) いいえ(N)                                              |

④ 【OK】ボタンをクリックしてください。

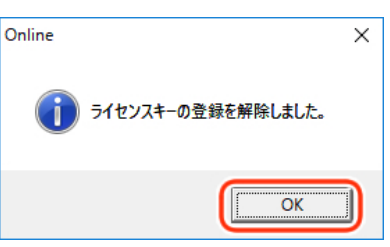

⑤ 【終了】ボタンをクリックしてください。

| ライセンス認証                                        | × |
|------------------------------------------------|---|
|                                                |   |
| =/#>.7+_                                       |   |
| 12345678 - ABCDEF12 - 12345678 - ABCDEF12 - 登録 |   |
| ライセンス有効期限                                      |   |
|                                                |   |

以上で、【celio Online】のライセンス認証の解除は終了です。

# 7. アンインストール

#### 7.1. 事前準備

アンインストール時にライセンス認証を解除する場合は、ご利用のパソコンをインターネットに接続してくだ さい。インターネットに接続されていないと、ライセンス解除は行えません。 他のパソコンで使用する場合、必ずライセンスの解除を行ってください。ライセンスの解除をせずに、他のパ ソコンにライセンスを登録することはできません。

#### 7.2. celio アンインストール

① スタートメニューから【celio】-【Uninstall】を開いてください。

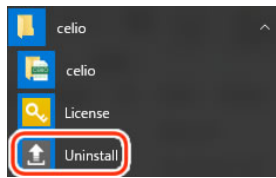

② ライセンス認証を解除する場合は、【ライセンスユーザ登録を解除する】のチェックをオンにします。

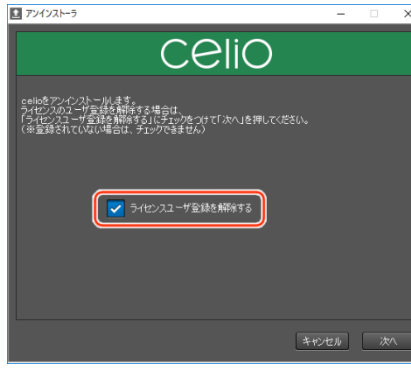

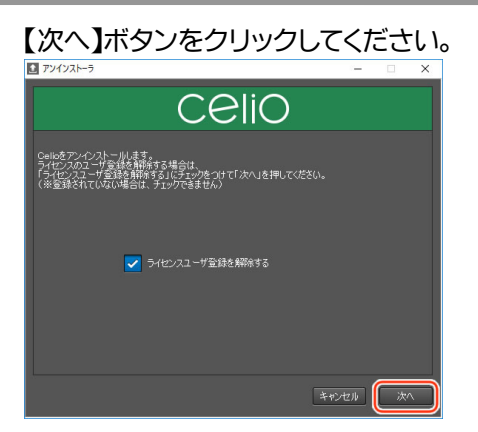

 ③ 【celio フォルダを削除する】のチェックをオンにすると、コンテンツなどが保存されている celio フォ ルダ【C:¥NIXUS¥celio】が削除されます。削除する場合は、チェックをオンにし、【終了】ボタンをクリ ックしてください。

| ▲ アンインストーラ                                     | - | × |
|------------------------------------------------|---|---|
| CeliO                                          |   |   |
| アンベンストールが正常に行われました。<br>「終了」を得ちとアンベンストールが完了します。 |   |   |
| ceit运2rル7色制版体学る                                |   |   |
|                                                |   | 7 |

以上で、【celio】のアンインストールは終了です。

- 7.3. celio Online アンインストール
- ① スタートメニューから【celio Online】 【Uninstall】を開いてください。

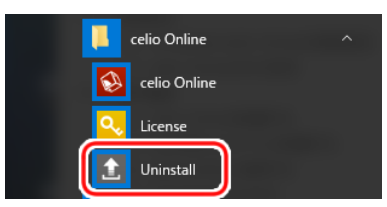

② ライセンス認証を解除する場合は、【ライセンスユーザ登録を解除する】にチェックを入れます。

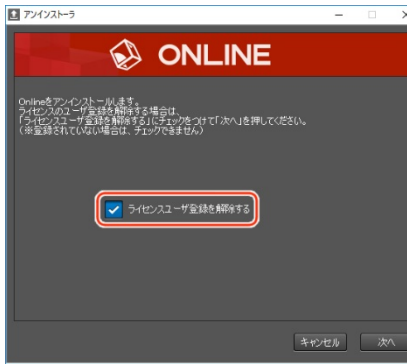

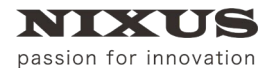

#### ③ 【次へ】ボタンをクリックしてください。 ■ アンインストー5 - □ ×

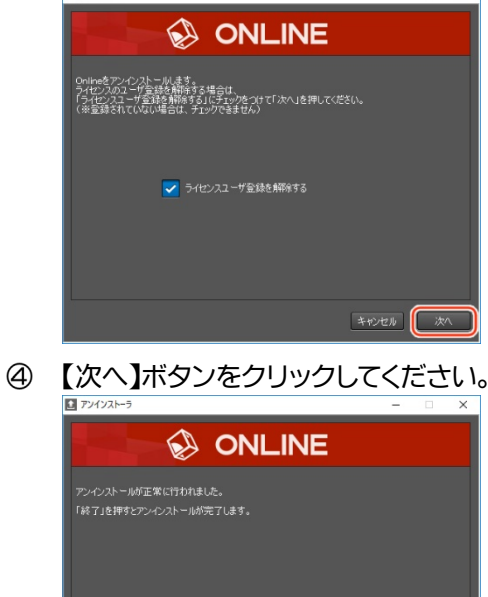

」 以上で、【celio Online】のアンインストールは終了です。

¥87

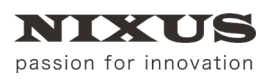

# 8. 改訂履歴

| 版数    | 作成日     | 改訂内容                        |
|-------|---------|-----------------------------|
| 1.0 版 | 2017/09 | 初版を作成                       |
| 2.0 版 | 2019/04 |                             |
| 3.0 版 | 2020/01 | 製品ラインアップ変更に伴い文章の一部修正、推奨環境更新 |
| 4.0版  | 2020/04 | インストーラ改修の為修正                |

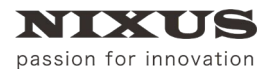

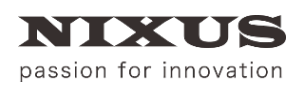

日興通信株式会社 (C)2020,NIXUS Nikko Telecommunications Co., LTD.

NIXUS は日興通信株式会社の登録商標です。

Microsoft® Excel®は、米国 Microsoft Corporation の、米国およびその他の国における登録商標または

#### 商標です。

NDI®は、米国 NewTek 社の登録商標です。